#### ARTIGO: 11614 4Gym - Cadastrar contas a pagar Olá!

O quê você vai encontrar nesse artigo:

• Como cadastrar contas a pagar

Antes de continuar você deve entender o conceito de parcelas. Uma conta a pagar é cadastrada com uma ou mais parcelas, por exemplo, cadastra-se uma única conta com cedente Luz elétrica e cadastra-se 6 ou 12 parcelas com valor fixo de \$100. Sendo assim, a cada mês edita-se a parcela para pago = sim, não sendo necessário cadastrar uma nova conta a receber desse cedente. Depois é possível editar gerar mais parcelas.

Passo 1, acesse menu financeiro, como imagem abaixo:

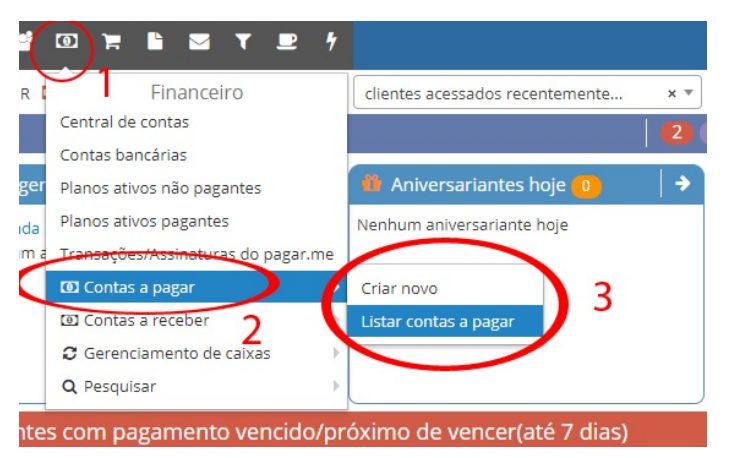

Passo 2, vamos criar uma nova conta, clique em Criar novo.

Na tela que abrir preencha os campos, veja mais detalhes após a imagem:

# Criar novo(a) Conta a Pagar

|   | Cedente*               | Tipo de conta      |     | (                           |
|---|------------------------|--------------------|-----|-----------------------------|
| 1 | Água                   | × 🔻 Administrativo | x * | Selecione uma opção abaixo: |
|   | Conta grupo Fornecedor | Conta sub-grupo    | •   | CRIAR PARCELA ÚNICA?        |
|   | Observação             |                    |     |                             |
|   |                        |                    |     |                             |
|   |                        |                    |     |                             |

#### Explicação:

Quadro 1:

- Campos obrigatórios: cedente, tipo de conta
- Campos opcionais: conta grupo, conta sub-grupo, fornecedor, observação
- É possível cadastrar grupos, sub-grupos e fornecedores para ter disponível aqui, repare mais acima da tela canto direito opções pra cadastro

#### Quadro 2:

- Selecione uma opção para cadastrar as parcelas
- ao escolher, mais campos serão expandidos abaixo pra informar ao sistema detalhes sobre a opção, por exemplo, em gerar várias parcelas, informe a quantidade que deseja gerar

Após etapa acima, clique em cadastrar mais abaixo na tela, deverá ver os detalhes as parcelas, como imagem abaixo:

| Ver Conta a Pa                                    | agar           |                 |                  | 2                |                         |                  |
|---------------------------------------------------|----------------|-----------------|------------------|------------------|-------------------------|------------------|
| ♣ Ações disponíveis:<br>⊞ Listagem de Conta a Pag | gar 🕇 Cadastra | ar Conta a Paga | r 🖋 Editar 📋 Ren | nover            | Nova Parcela Fornecedor | Gerar parcelas v |
| Parcelas da conta                                 | Detalhes       | da conta        |                  |                  |                         |                  |
| Parcelas                                          |                |                 |                  |                  |                         |                  |
|                                                   | Valor          | Pago            | Valor Pago       | Data Vencimento  | Cata Pagamento          | Forma pagamento  |
| <b>◎</b> ∎ 2                                      | R\$ 80,00      | Não             |                  | 06/11/2018 00:00 |                         |                  |
| 📎 🕜 📋                                             | R\$ 80,00      | Não             |                  | 06/10/2018 00:00 | 1                       |                  |
| 8 2 8                                             | R\$ 80,00      | Não             |                  | 06/09/2018 00:00 |                         |                  |
| 8 2 8                                             | R\$ 80,00      | Não             |                  | 06/08/2018 00:00 |                         |                  |
| 8 🕑 📋                                             | R\$ 80,00      | Não             |                  | 06/07/2018 00:00 |                         |                  |
| 8 🕑 📋                                             | R\$ 80,00      | Não             |                  | 06/06/2018 00:00 |                         |                  |
| 8 2 8                                             | R\$ 80,00      | Não             |                  | 06/05/2018 00:00 |                         |                  |
| S 🖸 📋                                             | R\$ 80,00      | Não             |                  | 06/04/2018 00:00 |                         |                  |
| 1                                                 | R\$ 80,00      | Não             |                  | 06/03/2018 00:00 |                         |                  |
|                                                   | R\$ 80,00      | Não             |                  | 06/02/2018 00:00 |                         |                  |

Explicação imagem acima: Quadro 1:

- parcelas que foram geradas
- repare na ordenação por data de vencimento, a mais atual começa no final da listagem, porque com o tempo conforme você vai marcando como pago, as mais recentes ficam no topo e permitem rápido acesso pra editar

Quadro 2:

• Controles para editar/excluir as parcelas

Quadro 3:

- Opções para gerar novas parcelas, outros cadastros
- Para gerar mais parcelas, use a opção Nova parcela, e Gerar parcelas

### Passo 3, editar a parcelas.

Para marcar uma parcela como pago no sistema, clique na opção editar(em azul) na imagem anterior quadro 2, e uma tela com opções da parcela deverá abrir, como imagem abaixo:

| Editar parcela<br>painel (em nova aba) í ajuda       | Hoje é dia: 06/12/  | 17                           | ×      |
|------------------------------------------------------|---------------------|------------------------------|--------|
| Valor*                                               |                     |                              |        |
| 80,00                                                |                     |                              |        |
| Data vencimento                                      |                     |                              |        |
| 06/11/2018                                           |                     |                              |        |
| Observação                                           |                     |                              |        |
|                                                      |                     |                              |        |
| Pago?<br>Sim Não<br>Forma de Pagamento<br>Dinheiro 🔹 | Valor pago<br>80,00 | Data pagamento<br>06/12/2017 |        |
|                                                      |                     | Fechar Atualizar p           | arcela |

Passo 4, listar as contas a pagar para recuperar os cadastros edição das parcelas no futuro.

Para isso, como imagem do passo 1, acesse Listar contas a pagar.

Você deverá obter a listagem das contas cadastradas, com informações de parcelas geradas como imagem abaixo:

| FILTRAR RESULT.<br>Cedente | ados 1           | Conta grupo         | *      | Conta sub-grupo | )        | Observação     | o contendo Valo          |             | Forneced        | lor<br>*            |
|----------------------------|------------------|---------------------|--------|-----------------|----------|----------------|--------------------------|-------------|-----------------|---------------------|
| Visualizar: 20             | ▼ resultados por | página.   Pesquisar | Ø Limp | par             |          |                |                          |             | Exibindo 1 a    | 20 de 31 registros. |
| Listagem - 31 registros    |                  |                     |        |                 |          |                |                          |             |                 |                     |
|                            | Cedente          | 2 Observação        | Total  | Total lançado   | Parcelas | Parcelas pagas | Vencimento última parcel | Conta grupo | Conta sub-grupo | Тіро                |
| + 🛍                        | Água             |                     | 0,00   | 960,00          | 12       | 0              | 06/11/2018               |             |                 | Administrativo      |
| + 🖻 🤉                      | Água             |                     | 0,00   | 0,00            | 1        | 0              | 06/12/2017               |             |                 | Administrativo      |

06/12/2016

Sangria de caixa

Explicação: Quadro 1:

• Opções de filtros de contas a pagar

Sangria de caixa

Quadro 2:

• Listagem das contas cadastradas com informações de parcelas geras, etc.

Quadro 3:

• Opções editar/excluir contas a pagar

No Quadro 2 acima, para ter acesso as parcelas da conta, clique no botão cor verde, irá abrir tela do passo 3, e você poderá editar as parcelas como já explicado acima.

# Pronto! Agora você já tem domínio sobre cadastros de contas a pagar.

1.500,00 1.500,00

Vamos ver uma dica para saber rapidamente quais as contas a pagar em aberto no mês atual

## Passo 1, acesso o painel completo, como imagem abaixo:

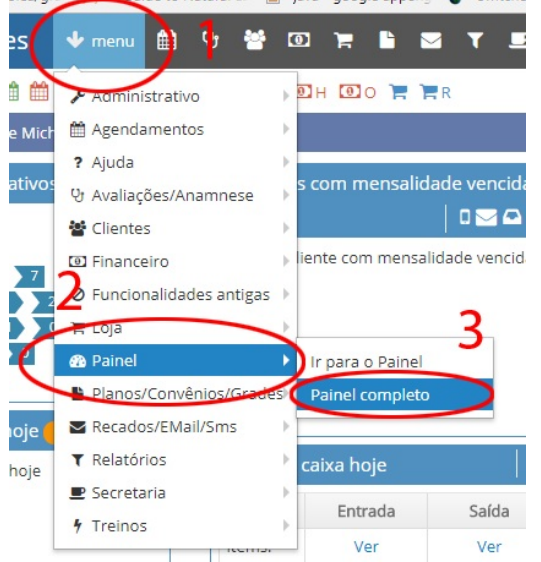

Passo 2, procure a terceira caixa de informação na primeira fileira.

Dentro dela haverá as parcelas de contas não pagas do mês atual, com opção rápida para abrir o cadastro das parcelas e editar a parcela para pago = sim, confira imagem abaixo:

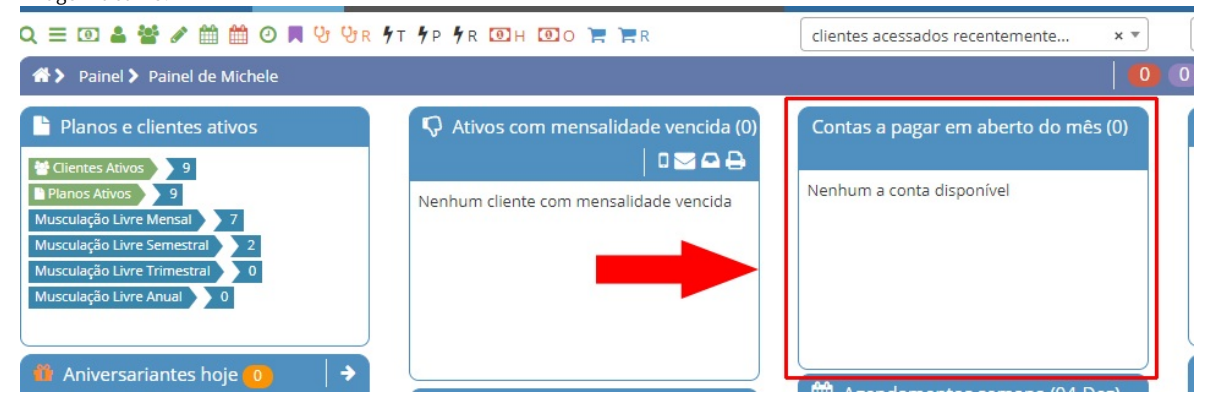

Para obter relatório mais avançado de contas a pagar, acesso o menu abaixo:

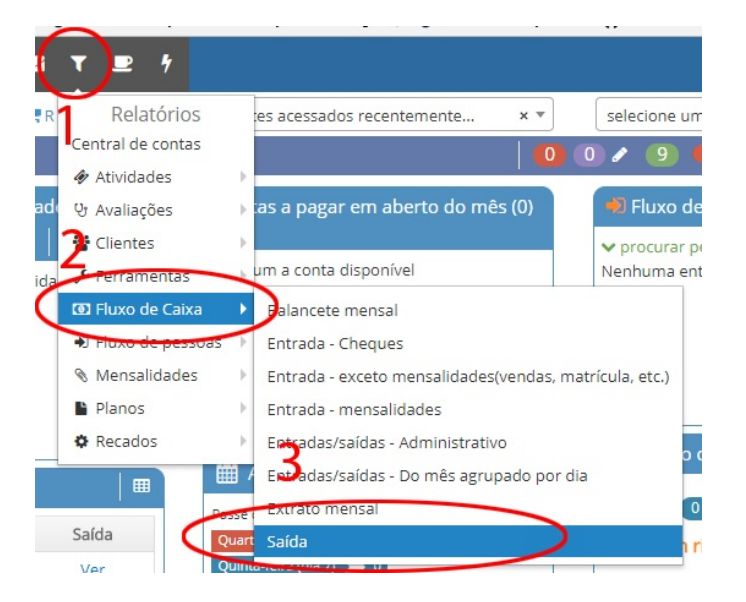

Em caso de dúvidas ou dificuldades, não deixe de entrar em contato om o suporte através de: e-mail: suporte@mobilemind.com.br

cel: (54) 9 9900 8894

whatsapp: (54) 9 9900 8894 fixo: (54) 3055-3222